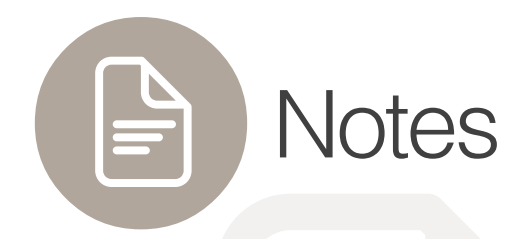

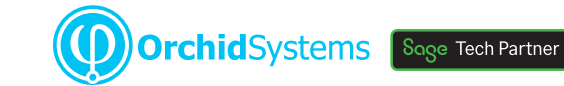

"The easy way to attach context-sensitive notes to Sage 300 screens"

## Why use Notes?

Improve productivity and customer service by displaying relevant information where and when it's needed in feature-rich, context-sensitive Notes.

## Flexible Configuration

You specify where and when Notes will appear in Sage 300 by linking them to:

- Any screen (including 3rd Party modules developed in the SDK)
- Any field (including grid fields, but not check-boxes or drop-downs)
- Any 2 fields (e.g. a combination of Vendor & Item)
- Any data (e.g. specific Customers, Items, batches, transactions)

Use Notes to support on-the-job training by providing pop-up data-entry guidelines

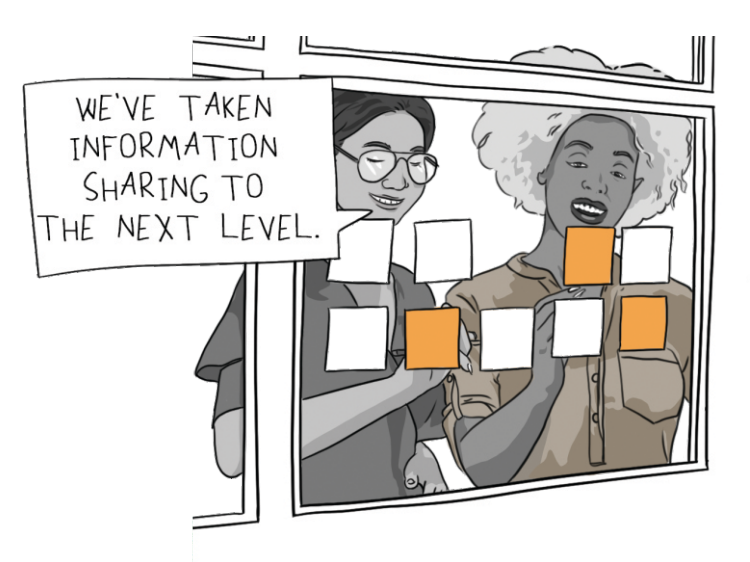

# Adding & Editing Notes

These options are available to both Sage 300 desktop and web screen users:

- Maintain Notes without leaving the Sage 300 screen using New and Edit buttons
- If configured for a screen but not yet created, click a menu bar icon to enter a Note
- Alternatively, a pop-up window can automatically prompt for entry of a new Note
- Optional role-based rules restrict who can see, add, edit, or delete Notes
- Import Notes from a CSV file

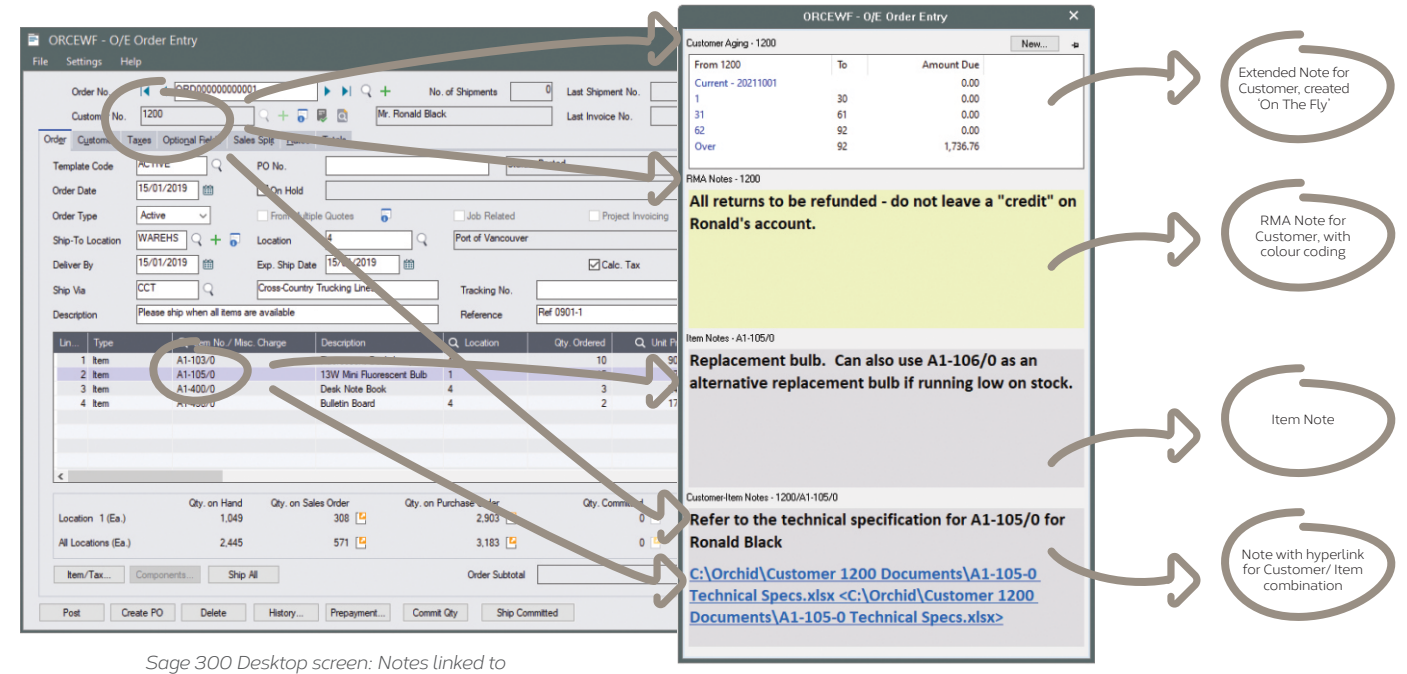

Customer and/or Item

# Work Smarter with Orchid

| 8age   300                                                                                                    |                                                    | Session Date: ,Jan 23, 2025                    | Information Center Q ⑦ Ø                                        |
|----------------------------------------------------------------------------------------------------|----------------------------------------------------|------------------------------------------------|-----------------------------------------------------------------|
| Home     VC Items and Price Lists     Compared to the second second | Items Vendor Details Customer Details Item Pricing | Update item Pricing More 👻                     | Options V Create New                                            |
| Accounts Payable<br>Item Number *                                                                                                    | Item Description                                   |                                                | * Required                                                      |
| Accounts Receivable A1-103/0                                                                                                    | ← Q Fluorescent Desk Lamp                          |                                                | I/C Items                                                       |
| Administrative Services Items Units Taxes Optional Fields                                                                                                    |                                                    |                                                | Screen instruction New                                          |
| Bank Services Structure Code *                                                                                                    | Structure Code Description                         | Last Maintained                                | Item Notes A1-103/0 New                                         |
| ➡         Common Services         STD         ←         Q                                                                                                    | Standard                                           | 11/16/2024                                     | Equipped with switch for two<br>different levels of brightness. |
| El General Ledger Category *                                                                                                    | Category Description                               | Inactive (as of)                               | Uses a 13W mini fluorescent bulb<br>(included).                 |
| Inventory Control                                                                                                    | Accessories Account Set Description                | Costing Method                                 | Maximum reach is 36" (91 cm).                                   |
| ■ Multiple Contacts AVG ← Q                                                                                                    | Moving Average                                     | Moving Average                                 | black only.                                                     |
| Order Entry     Default Price List                                                                                                    | Default Price List Description                     | Allow Item in Web Store     Sellable           | Requires special bulbs                                          |
| Reproject and Job Costing                                                                                                    | Canada Price List                                  | Stock Item Kitting Item                        |                                                                 |
| Commodity Number                                                                                                    | Default Picking Sequence 0040                      |                                                |                                                                 |
| Tax Services Unit Weight                                                                                                    | Weight Unit of Measure 😑 Weight Unit of            | f Measure Description Weight Conversion Factor |                                                                 |
| Business Intelligence                                                                                                    | lbs. ← Q Pound                                     |                                                |                                                                 |

Sage 300 Web Screen example

## Presentation Options

- Set Note colours, e.g. to indicate importance and attract attention
- Choose how Notes appear (Alert Box, auto pop-up, flashing tray icon)
- Display Notes wherever the linked data is displayed, or only on specific screens
- Pin the Notes window to the Sage 300 screen, or let it float
- Sage 300 Desktop users can include rich text, hyperlinks, and even small images

## Use Case Examples

There are countless ways Notes could add value to your Sage 300 implementation. Here are just a few:

- **Procedural notes** to guide data entry great for educating new users
- **Customer-specific notes**, e.g. this Customer doesn't accept deliveries after 3pm
- Item-specific notes, e.g. this product line will soon be discontinued
- Dual-key notes, e.g. Customer X has special labelling requirements for Item Y

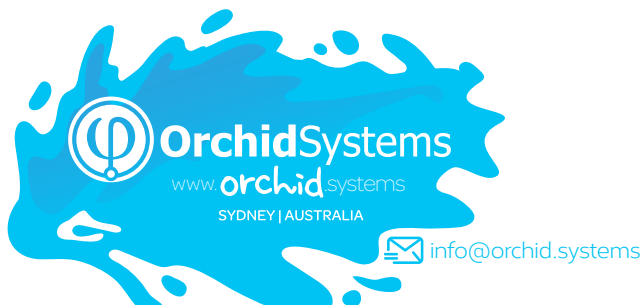

#### Extended Notes

Sage 300 Desktop users can combine Notes with Orchid **Extender** to generate dynamic, feature-rich content, such as:

- Conditional Notes (e.g. extra info required for web orders)
- 'On the Fly' Notes (e.g. real-time item availability checks)
- Enhanced Functionality (e.g. drill through to open transactions from OE screen)
- Data from other Sage 300 companies (e.g. Stock Levels, AR Balances)
- Cloud Integration (e.g. retrieve latest exchange rates or freight charges)

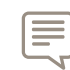

Truly, my mind is overflowing with the possibilities of the interplay between Extender and Notes...such a game-changer. DAVID GELULA, GELULA CONSULTING, IL, USA

#### More information

Further information about Notes, including videos, is available from Orchid's Website: www.orchid.systems/products.

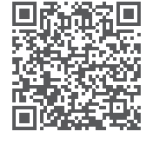

# 🕽 Minimum Requirements

Notes requires Sage 300 System Manager. Orchid Extender is required for 'Extender Script' Note Type, or to create a Note from an Extender event. Orchid Optional Tables is required for 'InfoSet' Note Type. Features relate to the latest supported version.

#### Contact your Sage Software Solution Provider

© 2025 Orchid Systems. All rights reserved. All trademarks are registered trademarks or trademarks of their respective companies